# MANUALE KALDAIA-K EXT

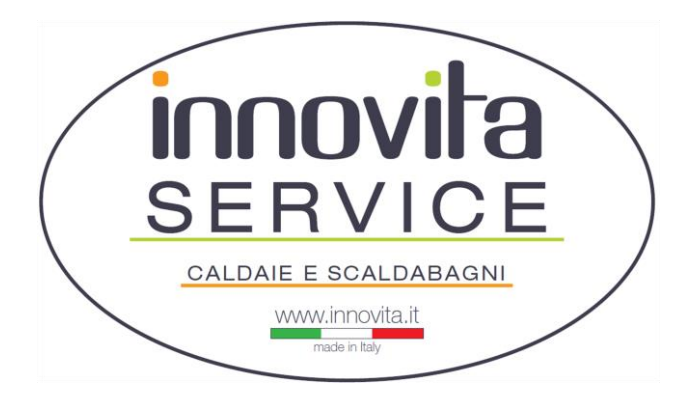

Innovita S.r.l. Via Pascolo, 4 23842 Bosisio Parini (LC) <u>service@innovita.it</u> Service 331-6207226

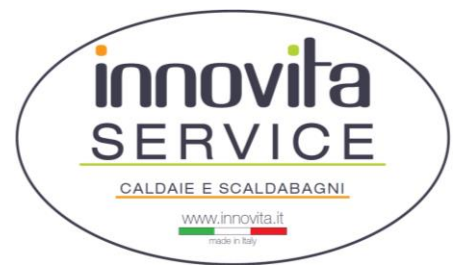

Questo manuale vuole essere d'aiuto durante la fase di prima accensione e in caso di manutenzione su Kaldaia e Kaldaia Ext, di qualsiasi potenza.

Questo documento è riservato ai soli collaboratori Innovita e quindi assolutamente non divulgabile.

# Sommario

| PANNELLO COMANDI                              | 3  |
|-----------------------------------------------|----|
| PARAMETRI                                     | 4  |
| MODALITA' INFO                                | 10 |
| CALIBRAZIONE / TARATURA                       | 12 |
| TARATURA MANUALE (P17 = 0):                   | 12 |
| TARATURA AUTOMATICA (P17 = 5):                | 13 |
| CICLO DI SFIATO                               | 14 |
| FUNZIONE SPAZZACAMINO / CONTROLLO COMBUSTIONE | 15 |
| ALLARMI                                       | 16 |
| RIDUZIONE EVENTUALE RUMOROSITA'               | 19 |
| AZIONI PRIMARIE                               | 19 |
| CAUSA SOSPETTA: VALVOLA GAS                   | 19 |
| CAUSA SOSPETTA: VENTILATORE                   | 19 |
| COLLEGAMENTI ELETTRICI                        | 20 |
| COLLEGAMENTO MULTI-ZONA                       | 21 |
| MODULAZIONE POTENZA - RANGE RATED             | 22 |
| COMANDO REMOTO RC21                           | 25 |
| DESCRIZIONE INTERFACCIA UTENTE                | 25 |
| ACCESSO A PARAMETRI CALDAIA                   | 25 |
| COMANDO REMOTO RC18                           | 28 |
| DESCRIZIONE INTERFACCIA UTENTE                | 28 |
| ACCESSO A PARAMETRI CALDAIA                   | 28 |
| MODIFICA TEMPERATURA DI MANDATA RISCALDAMENTO | 29 |
| MODIFICA TEMPERATURA SANITARIO                | 29 |

| COMANDO REMOTO WI-FI        | 30 |
|-----------------------------|----|
| CONFIGURAZIONE WI-FI        | 30 |
| ACCESSO A PARAMETRI CALDAIA | 30 |

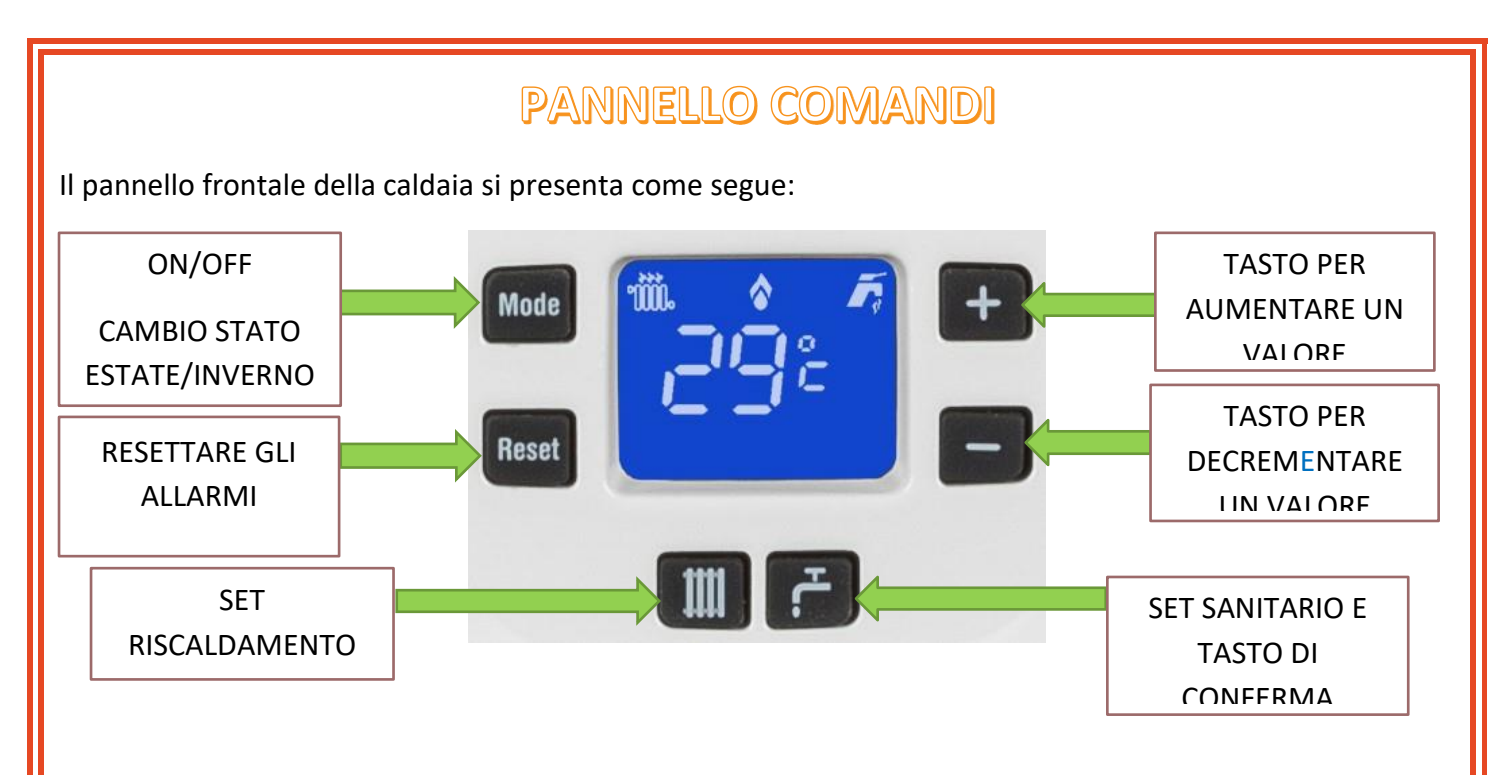

**TASTO MODE:** tenendo premuto il tasto MODE appariranno sul display una serie di segmenti, una volta concluso un giro completo di questi segmenti passerò da uno stato ad un altro, SPENTO-ESTATE-INVERNO.

**TASTO RESET:** con questo tasto ho la possibilità di resettare gli allarmi (l'allarme potrà essere resettato dall'utente se preceduto da una "r").

**TASTO RISCALDAMENTO:** se in stato INVERNO, premendo il tasto con il simbolo del termosifone potrò modificare la temperatura di mandata aumentando o diminuendo con il tasto "+" o "-".

**TASTO SANITARIO:** se in stato INVERNO o ESTATE, premendo il tasto con il simbolo del rubinetto posso modificare la temperatura dell'acqua, aumentando o diminuendo con il tasto "+" e "-". Il simbolo del rubinetto mi servirà anche come tasto di conferma (vedremo nelle pagine successive).

**TASTO** -: con il tasto – (meno) posso decrementare un valore (esempio temperatura, valore parametro).

**TASTO +:** con il tasto + (più) posso aumentare un valore (esempio temperatura, valore parametro).

### PARAMETRI

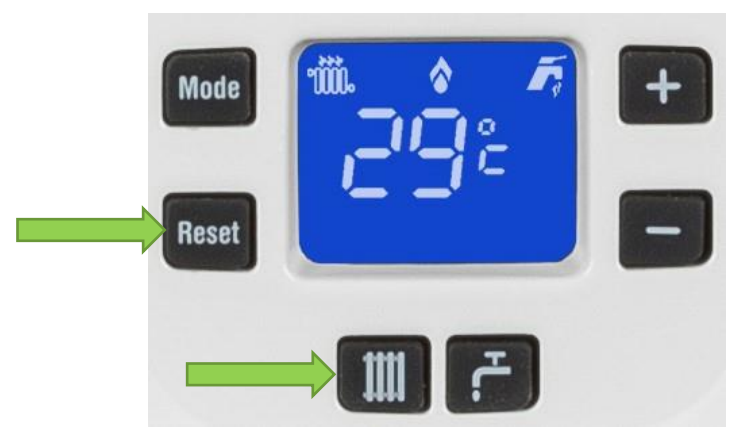

Premendo contemporaneamente i tasti RESET e TERMOSIFONE per alcuni secondi, una volta completato il giro dei segmenti, si entra nella funzione PARAMETRI. Il display visualizza alternativamente ts (1 sec), numero del parametro (1 sec), valore del parametro (3 sec); per scorrere la lista dei parametri utilizzare TASTO + e TASTO -. Premendo SANITARIO è possibile passare dall'elenco dei parametri al valore impostato, che può essere modificato premendo TASTO + e TASTO - e confermato premendo SANITARIO. Per uscire dalla funzione parametri, premere contemporaneamente i tasti RESET e TERMOSIFONE fino a che a display si completa il giro dei segmenti (l'uscita dal menù avviene automaticamente dopo 5 minuti di inutilizzo).

Al momento dell'accesso alla funzione parametri sono visibili solamente il parametro P21, modificabile senza password, e, premendo il TASTO +, il parametro P49.

Il parametro P21 indica l'impianto di riscaldamento in ALTA o BASSA temperatura. Per modificarlo è sufficiente premere il tasto RUBINETTO SANITARIO, attendere che i segmenti finiscano il giro completo dopodiché è possibile modificare il valore con il tasto +. La caldaia di default è in ALTA TEMPERATURA (valore 0), premendo il tasto + porterò il valore a 1, BASSA TEMPERATURA. A questo punto premerò nuovamente il tasto RUBINETTO SANITARIO, finirà il ciclo dei segmenti, ed il valore sarà memorizzato. Impostando tale parametro a valore 1 la temperatura di mandata acqua verrà limitata ad un valore massimo di 47°C, se a seguire il parametro viene riportato a valore 0 la temperatura massima impostata rimane ancora 47°C, bisognerà quindi modificare anche il parametro P15 (vedremo dopo).

Il parametro P49 permette di sbloccare la visibilità di tutti i parametri della caldaia, in particolare tenendo premuto il tasto SANITARIO una volta selezionato il P49 (attendiamo il fine ciclo dei segmenti) appare 0, ora premo il TASTO + vado al valore 49 (password per i parametri tecnici). Raggiunto il valore 49 premo SANITARIO (attendere fine ciclo dei segmenti), ora posso visualizzare tutti i parametri e i relativi valori impostati.

IMPORTANTE!! PER IL CAMBIO GAS È POSSIBILE ENTRARE NEL PARAMETRO 2 E MODIFICARE IL VALORE, ESEMPIO: SE AVESSI METANO E MI OCCORRESSE IL GPL PORTERO' IL PARAMETRO 2 DA 0 A 1 SENZA DOVER SOSTITUIRE NESSUN UGELLO!! A SEGUITO CAMBIO GAS ESEGUIRE CALIBRAZIONE COMPLETA DELLA CALDAIA

Per uscire dai parametri premere contemporaneamente RESET e TERMOSIFONE.

| Param. | Descrizione                                                  | Range         | Default       |
|--------|--------------------------------------------------------------|---------------|---------------|
|        | SISTEMA IDRAULICO                                            |               |               |
|        | 0 = istantaneo                                               |               |               |
| P01    | 2 = accumulo con termostato                                  | 0 ÷ 8         | 0             |
|        | 3 = accumulo con sonda                                       |               |               |
|        | 4 = solo riscaldamento                                       |               |               |
|        | TIPO GAS                                                     |               |               |
| P02    | 0 = metano                                                   | 0÷1           | V    N = 0    |
|        | 1 = GPL                                                      |               | GPL = 1       |
|        | CONFIGURAZIONE RICHIESTA SANITARIA                           |               |               |
|        | 0 = flussostato                                              |               |               |
| P03    | 1 = flussimetro (gruppo plastica)                            | 0÷3           | 2             |
|        | 2 = flussimetro (gruppo ottone)                              |               |               |
|        | 3 = flussimetro G20                                          |               |               |
| P04    | KT COEFFICIENTE DI REGOLAZIONE SONDA ESTERNA                 | 0 ÷ 90        | 30            |
| P05    | TEMPO DI SPENTO RISCALDAMENTO                                | 0 ÷ 10 [min]  | 3             |
| P06    | TIPO SET POINT BOLLITORE                                     | 1             | 1             |
|        | TIPO DI CALDAIA STAGNA (se selezionata)                      | _             | _             |
| P07    | 0 = con controllo di combustione                             | 0             | 0             |
|        | MODALITA' SPENTO DHW                                         |               |               |
| P08    | 0 = fisso (a 67°)                                            | 0             | 0             |
|        | 1 = legato al set point DHW                                  | · ·           | ·             |
| P09    | VELOCITA' LENTA ACCENSIONE (P09*25) rpm                      | 80 ÷ 160      | 140           |
|        | MASSIMA VELOCITA' RISCAL DAMENTO (Premix)                    |               | 24kW = 77     |
| P10    | La caldaia è range rated, si può quindi diminuire la         | P12 ÷ 100 [%] | 28kW = 78     |
|        | potenza erogata adattandola alla richiesta dell'impianto     | [, .]         | 32kW = 75     |
|        | P                                                            |               | 24/28kW = 100 |
| P11    | MASSIMA VELOCITA' SANITARIO                                  | P12 ÷ 100 [%] |               |
| D13    |                                                              | 0 ÷ min(P10,  | 0             |
| P12    |                                                              | P11)          | 0             |
| P14    | TEMPERATURA MINIMA RISCALDAMENTO                             | 20 ÷ P15 [°C] | 30            |
| P15    | TEMPERATURA MASSIMA RISCALDAMENTO                            | P14 ÷ 80 [°C] | 80            |
| P16    | TEMPERATURA MASSIMA SANITARIO                                | 35 ÷ 60 [°C]  | 60            |
|        | CALIBRAZIONE                                                 |               |               |
| P17    | 0 = manuale (piccole regolazioni valori di CO <sub>2</sub> ) | 0 ÷ 20        | 0             |
|        | 5 = auto (taratura completa della valvola gas)               |               |               |
| P18    | MODULAZIONE SANITARIA CON FLUSSIMETRO                        | 0÷1           | P03           |
|        | SELEZIONE TERMOSTATO FUMI O SONDA FUMI                       |               |               |
| P19    | 0 = termostato fumi                                          | 0 - 1         | 1             |
|        | 1 = sonda fumi                                               |               |               |
| P20    | TEMPERATURA MINIMA SANITARIO                                 | 35 ÷ 50 [°C]  | 37            |
| -      | SELEZIONE BASSA TEMPERATURA                                  |               | -             |
| P21    | 0 = alta temperatura (massima temperatura = P15)             | 0 - 1         | 0             |
|        | 1 - bassa tomporatura (massima tomporatura $170$ )           | Ŭ -           | č             |

| Param. | Descrizione                                             | Range         | Default               |  |
|--------|---------------------------------------------------------|---------------|-----------------------|--|
| P22    | RISERVATO                                               |               |                       |  |
|        | ATTIVA TEMPORIZZAZIONE CIRCOLATORE                      |               |                       |  |
|        | Questo parametro permette di fare un ciclo di           |               |                       |  |
| 220    | antibloccaggio pompa molto più frequente rispetto al    | 0 · 10        | 0                     |  |
| P23    | classico che viene fatto ogni 24h                       | 0 ÷ 10        | U                     |  |
|        | Pompa attivata ogni (P23) min e resta attiva per        |               |                       |  |
|        | (P23*10) sec                                            |               |                       |  |
| P24    | RISERVATO                                               |               |                       |  |
| P25    | RISERVATO                                               |               |                       |  |
|        | MODELLO DI CALDAIA                                      |               | 24kM = 0              |  |
| D26    | 0 = 24 kW                                               | 0 ÷ 5         | 24KVV = 0<br>28kW = 1 |  |
| F 20   | 1 = 28 kW                                               | 0.5           | 20KVV = 1<br>24kW = 2 |  |
|        | 2 = 32 kW                                               |               | 24800 - 2             |  |
| P27    | RISERVATO                                               |               |                       |  |
| P28    | RITARDO DI ACC. SANITARIO CON CONFIGURAZIONE            | 0 ÷ 180 [sec] | 0                     |  |
| F 20   | SOLARE                                                  | 0.100[sec]    | 0                     |  |
|        | RAMPA RISCALDAMENTO DOPO LENTA ACCENSIONE               |               |                       |  |
|        | (P29*10) sec                                            |               |                       |  |
| D29    | Dopo la fase di lenta accensione la caldaia si appoggia | $0 \div 80$   | 12                    |  |
| 125    | alla minima potenza, subito dopo incrementa la potenza  | 0.00          |                       |  |
|        | ed il tempo impiegato a raggiungere la massima (se      |               |                       |  |
|        | necessario) è definito dal P29                          |               |                       |  |
| P30    | RISERVATO                                               |               |                       |  |
| P31    | RISERVATO                                               |               |                       |  |
|        |                                                         |               | 24kW = 176            |  |
| P32    | MASSIMA VELOCITA' SANITARIO ((P32*25)+2000) rpm         | 60 ÷ 255      | 28kW MTN = 200        |  |
|        |                                                         | 00 1 200      | 28kW GPL = 196        |  |
|        |                                                         |               | 32kW = 216            |  |
|        |                                                         |               | 24kW MTN = 49         |  |
| P33    | MINIMA VELOCITA (P33*25) rpm                            | 30 ÷ 80       | 28kW MTN = 54         |  |
|        |                                                         |               | 32kW MTN = 52         |  |
|        |                                                         |               | GPL = 60              |  |
|        | RITARDO PER COLPO D'ARIETE                              |               | _                     |  |
| P34    | Ritarda l'accensione in fase sanitaria per evitare      | 0 ÷ 3 [sec]   | 0                     |  |
|        | accensioni non volute dovute a colpi d'ariete           |               |                       |  |
| P35    | SET POINT PRERISCALDO SANITARIO                         | 30 ÷ 75 [°C]  | 45                    |  |
| P36    |                                                         |               | 50                    |  |
| P37    | CONFIGURAZIONE SONDA AUX                                | 3             | 3                     |  |
|        | 3 = sonda di ritorno riscaldamento                      |               |                       |  |
| P38    | TEMPERATURA ATTIVAZIONE FUNZIONE ANTIGELO               | 0 ÷ 10 [°C]   | 5                     |  |
| P39    | POSTCIRCOLAZIONE RISCALDAMENTO (P39*10) sec             | 0 ÷ 99        | 30                    |  |
|        | RITARDO ACCENSIONE RISCALDAMENTO (P40*10) sec           |               | _                     |  |
| P40    | Ritardo di commutazione della caldaia in riscaldamento  | 0 ÷ 60        | 0                     |  |
|        | dopo la fine di una richiesta di sanitario              |               |                       |  |

| Param. | Descrizione                                               | Range         | Default |  |
|--------|-----------------------------------------------------------|---------------|---------|--|
|        | P41 CONFIGURAZIONE 0 ÷ 1                                  |               |         |  |
| P41    |                                                           |               | 0       |  |
|        | 1 = scaldabagno                                           |               |         |  |
|        | ABILITAZIONE PRERISCALDO                                  |               |         |  |
|        | 0 = disabilitato                                          |               |         |  |
|        | 1 = abilitato                                             |               |         |  |
| P42    | Quando abilitato, sulla schermata principale tenendo      | 0÷1           | 0       |  |
|        | premuto il pulsante sanitario per 5 secondi a display     |               |         |  |
|        | appare la scritta "pre on" e la modalità di preriscaldo è |               |         |  |
|        | attiva.                                                   |               |         |  |
|        | PRESSOSTATO ACQUA RISCALDAMENTO                           |               |         |  |
| P44    | 0 = pressostato ON-OFF                                    | 0÷1           | 0       |  |
|        | 1 = pressostato con sensore                               |               |         |  |
| P45    | RISERVATO                                                 |               |         |  |
|        | MODULAZIONE CIRCOLATORE IN RISCALDAMENTO                  |               |         |  |
| P46    | 0 = fisso                                                 | 0÷1           | 1       |  |
|        | 1 = modulante 60% ÷ 100%                                  |               |         |  |
|        | DELTA T MAND./RIT. RISC. PER MODULAZIONE                  |               |         |  |
| P47    | CIRCOLATORE                                               | 10 ÷ 40 [°C]  | 20      |  |
|        | CIRCOLATORE                                               |               |         |  |
| P48    | 0 = intermittente                                         | 0÷1           | 0       |  |
|        | 1 = continuo                                              |               |         |  |
| D40    | OEM Enable (=49 abilita lettura/scrittura di tutti i      | 0 · 00        | 0       |  |
| P49    | parametri)                                                | 0÷99          | U       |  |
|        | CONFIGURAZIONE RELE' 1 LC27                               |               |         |  |
|        | 1 = allarme remoto NO                                     |               |         |  |
|        | 2 = allarme remoto NC                                     |               |         |  |
|        | 3 = valvole di zona                                       |               |         |  |
| P50    | 4 = caricamento automatico                                | 0 ÷ 8         | 0       |  |
|        | 5 = NU                                                    |               |         |  |
|        | 6 = circolatore ricircolo                                 |               |         |  |
|        | 7 = valvole di zona con OT                                |               |         |  |
|        | 8 = NU                                                    |               |         |  |
| P51    | CONFIGURAZIONE RELE' 2 LC27                               | 0÷8           | 0       |  |
|        | CARICO AUTOMATICO IMPIANTO                                |               |         |  |
| P52    | 0 = non presente                                          | 0÷1           | 0       |  |
|        | 1 = presente                                              |               |         |  |
| P53    | RISERVATO                                                 |               |         |  |
| P54    | MINIMA PORTATA SANITARIO PER ATTIVAZIONE                  | $20 \div 40$  | 25      |  |
|        | CALDAIA (P54/10) l/min                                    | 20.40         | 25      |  |
| P55    | POSTVENTILAZIONE SANITARIO (P55*10) sec                   | 1 ÷ 30        | 3       |  |
| P56    | POSTCIRCOLAZIONE SANITARIO                                | 0 ÷ 100 [sec] | 30      |  |
| P57    | AUMENTO VELOCITA' VENTILATORE (perdita pressione          | 0 ÷ 10 [%]    | 0       |  |
| 1.57   | fumi)                                                     |               | 0       |  |

| Param. | Descrizione                                                | Range        | Default                              |
|--------|------------------------------------------------------------|--------------|--------------------------------------|
| P58    | RISERVATO                                                  |              |                                      |
| P59    | RISERVATO                                                  |              |                                      |
| DCO    | SPEGNIMENTO OFF-SET RISC. DOPO ACC. (spento                | 0 + 20 [%C]  | 0                                    |
| P60    | innalzato di "P60+5°C")                                    | 0 ÷ 20 [ C]  | U                                    |
| P61    | ALLARME SENSORE FUMI 20 ÷ 150 [°C]                         |              | 24kW = 100<br>28kW = 95<br>32kW = 90 |
| DCO    | RISERVATO (rumorosità valvola gas)                         | 0 0          | 0                                    |
| P62    | Agisce sulla frequenza di alimentazione della valvola gas  | 0-3          | 0                                    |
| P63    | RISERVATO                                                  |              | 0                                    |
| P64    | RISERVATO                                                  |              |                                      |
| P65    | DURATA ANTILEGIONELLA (solo ver. accumulo con termostato)  | 5 ÷ 30 [min] | 15                                   |
| P66    | FUNZIONE ANTILEGIONELLA (solo ver. accumulo)               | 44 ÷ 80      | 44                                   |
| D67    |                                                            |              |                                      |
|        |                                                            |              |                                      |
| P00    |                                                            |              |                                      |
| F03    | GESTIONE VALVOLE DI ZONA (tomporatura di mandata           |              |                                      |
| D75    |                                                            | D1/I → D15   | 0                                    |
| F75    | $\Omega = disabilitato$                                    | F14 · F15    | 0                                    |
|        | DELTA T RISCAL DAMENTO (salita in risc. per controllo      |              |                                      |
| P80    | bloccaggio circolatore)                                    | 0 ∸ 20 [°C]  | 5                                    |
|        | 0 = disabilitato                                           | 0 . 10 [ 0]  | J                                    |
|        | MASSIMA TEMP. RISC. PER FUNZIONE SPEGNIMENTO               |              |                                      |
| P81    | BRUCIATORE                                                 | 0 ÷ 150 [°C] | 90                                   |
|        | 0 = disabilitato                                           |              |                                      |
|        | MASSIMA DT FUNZIONAMENTO RISCALDAMENTO                     |              |                                      |
| P82    | 0 = disabilitato                                           | 0 ÷ 50 [°C]  | 30                                   |
|        | ATTIVAZIONE FUNZIONE SERVICE                               |              |                                      |
|        | 0 = disabilitato                                           | 0.0055       |                                      |
| P83    | Appare la scritta "Ser" a display quando i mesi della      | 0 ÷ 255      | 0                                    |
|        | caldaia sono maggiori rispetto al valore impostato, i mesi | [mesi]       |                                      |
|        | non vengono mai azzerati                                   |              |                                      |
| P98    | RESET TSP A VALORI DI DEFAULT                              | 0÷1          | 0                                    |
| P99    | RESET OEM A VALORI DI DEFAULT                              | 0÷1          | 0                                    |

ELENCO PARAMETRI CHE INFLUENZANO IL FUNZIONAMENTO IN FASE RISCALDAMENTO

P05 - P09 - P10 - P11 - P12 - P14 - P15 - P21 - P26 - P29 - P32 - P33 - P39 - P40 - P46 - P47 - P48 - P60 - P80 - P81 - P82.

ELENCO PARAMETRI CHE INFLUENZANO IL FUNZIONAMENTO IN FASE SANITARIA

P01 - P03 - P08 - P09 - P11 - P12 - P16 - P18 - P20 - P26 - P28 - P32 - P33 - P34 - P35 - P42 - P54 - P55 - P56 - P65 - P66.

KA-MS 01.02 - 09/'23

## MODALITA' INFO

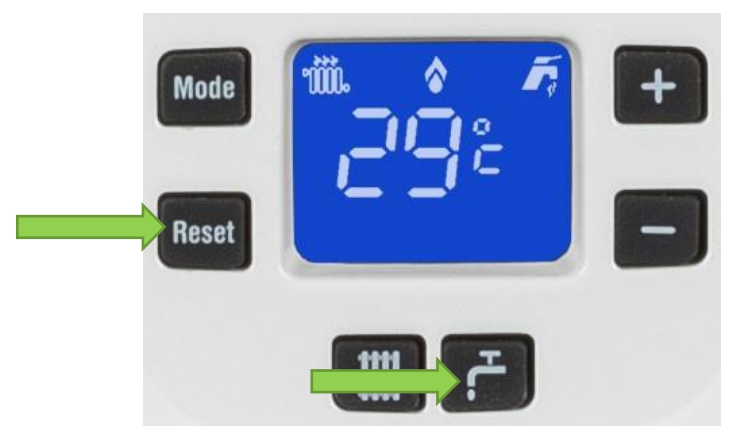

Premendo contemporaneamente i tasti RESET e SANITARIO alcuni secondi (finché non si completa il giro dei segmenti) si entra in un menù di informazioni dal quale è possibile visualizzare nell'ordine:

- o i principali dati della caldaia (temperature, versione software, portata, ecc)
- o i contatori di funzionamento della caldaia
- o lo storico degli ultimi 10 allarmi riscontrati dalla caldaia

Di seguito tre tabelle che riassumono tutte le informazioni visualizzabili. È possibile spostarsi da un'informazione alla successiva premendo il TASTO + mentre per passare alla precedente bisogna premere il TASTO -. All'interno del Menù storico allarmi è possibile cancellare la cronologia premendo RESET per più di 5 sec.

| Menù info |                                                       |                 |                    |  |
|-----------|-------------------------------------------------------|-----------------|--------------------|--|
| Codice    | Descrizione                                           | Range           | Unità di<br>misura |  |
| In00      | Versione software                                     |                 |                    |  |
| In01      | Temperatura sonda esterna                             | -30 ÷ 35        | °C                 |  |
| In02      | Temperatura sonda riscaldamento mandata               | -9 ÷ 99         | °C                 |  |
| In03      | Temperatura sonda fumi                                | -9 ÷ 99         | °C                 |  |
| In04      | Temperatura sonda NTC sanitario                       | -9 ÷ 99         | °C                 |  |
| In05      | Temperatura sonda riscaldamento ritorno               | -9 ÷ 99         | °C                 |  |
| In06      | Visualizza la temperatura impostata del riscaldamento | Par.14 ÷ Par.15 | °C                 |  |
| In07      | Potenza erogata                                       | 0 ÷ 100         | %                  |  |
| In08      | Portata acqua sanitaria                               | 0 ÷ 99          | l/min              |  |
| In09      | Non previsto                                          |                 |                    |  |
| In10      | Velocità ventilatore                                  | 0 ÷ 255         | x 100 Rpm          |  |

|        | Menù contatori                       |        |                                                                |  |  |
|--------|--------------------------------------|--------|----------------------------------------------------------------|--|--|
| Codice | Descrizione                          | Range  | Unità di misura                                                |  |  |
| Co0    | Ore di alimentazione                 | 0 ÷ 99 | valori lampeggianti: Co0 x 100 h<br>valori fissi: Co0 x 1000 h |  |  |
| Co1    | Ore di funzionamento del bruciatore  | 0 ÷ 99 | valori lampeggianti: Co1 x 100 h<br>valori fissi: Co1 x 1000 h |  |  |
| Co2    | Numero di accensioni del bruciatore  | 0 ÷ 99 | valori lampeggianti: Co2 x 100<br>valori fissi: Co2 x 1000     |  |  |
| Co3    | Numero di guasti                     | 0÷99   |                                                                |  |  |
| Co4    | Numero di parametri attivi           | 0÷99   |                                                                |  |  |
| Co5    | Numero di parametri per SAT Innovita | 0÷99   |                                                                |  |  |
| Co6    |                                      |        |                                                                |  |  |

| Menù storico allarmi |                                            |  |  |
|----------------------|--------------------------------------------|--|--|
| AL0                  | Visualizzazione ultimo codice anomalia     |  |  |
| AL1                  | Visualizzazione precedente codice anomalia |  |  |
| AL2                  | Visualizzazione precedente codice anomalia |  |  |
| AL3                  | Visualizzazione precedente codice anomalia |  |  |
| AL4                  | Visualizzazione precedente codice anomalia |  |  |
| AL5                  | Visualizzazione precedente codice anomalia |  |  |
| AL6                  | Visualizzazione precedente codice anomalia |  |  |
| AL7                  | Visualizzazione precedente codice anomalia |  |  |
| AL8                  | Visualizzazione precedente codice anomalia |  |  |
| AL9                  | Visualizzazione precedente codice anomalia |  |  |

## CALIBRAZIONE / TARATURA

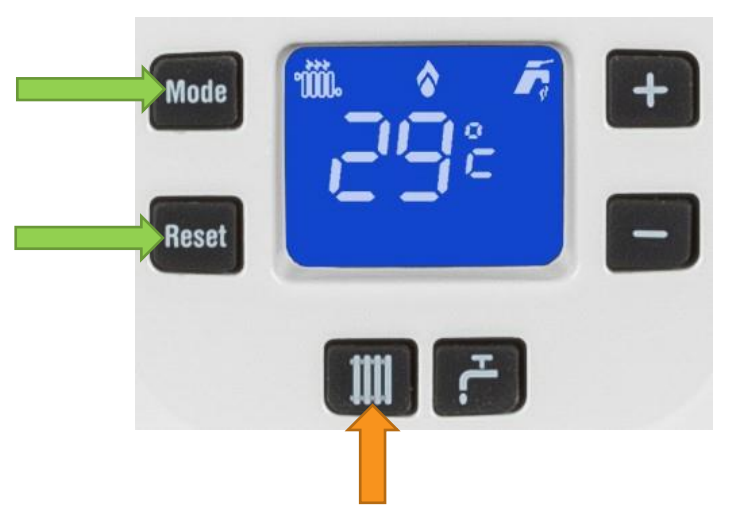

Le caldaie vengono tarate al 100% in fase di produzione e sono inoltre in grado di tenere sotto controllo i valori di CO2 durante il normale funzionamento, verificare la corretta combustione ed effettuare piccole variazioni se necessario. È comunque sempre possibile eseguire due differenti tipologie di taratura, una automatica ed una manuale, in funzione del valore assegnato al parametro P17.

In particolare, in caso di manutenzione straordinaria della caldaia, ad esempio, con sostituzione della scheda elettronica o della valvola gas, è sempre necessario effettuare la taratura automatica.

### TARATURA MANUALE (P17 = 0):

Questa tipologia di taratura è utile per correggere i valori di CO2 (in %) leggermente fuori tolleranza (variazione di 0,2% ogni step con un massimo di 3 step in più o in meno).

Con apparecchio spento, inserire la sonda dell'analizzatore all'interno del pozzetto fino ad arrivare in battuta, estrarla quindi di circa 3 cm. Dopo aver impostato il parametro P17 uguale a 0 (valore di default)

- 1. Premere contemporaneamente i tasti MODE e RESET fino al completamento dei segmenti
- 2. Entro 5 secondi premere il tasto TERMOSIFONE
- 3. A display compare la scritta "Manu"
- 4. La caldaia si accende e nei successivi 5 minuti l'apparecchio esegue un ciclo di taratura della Potenza nominale, della Potenza in fase di accensione e della Potenza minima
- 5. A fine ciclo è poi possibile correggere i valori di CO2:
  - o Il display visualizza PO (potenza minima)
  - o Premendo il tasto SANITARIO il display visualizza 00
  - Leggere sull'analizzatore il valore di CO2 e attendere che si sia stabilizzato (alla potenza minima)
  - A questo punto, se necessario, è possibile modificarlo utilizzando TASTO + e TASTO e confermare premendo il tasto SANITARIO
  - o Il display a questo punto visualizza PO
  - Premere il TASTO + per passare alla Potenza in fase di accensione
  - Il display visualizza P1
  - o Premendo il tasto SANITARIO il display visualizza 00
  - Leggere sull'analizzatore il valore di CO2 e attendere che si sia stabilizzato (alla potenza in fase di accensione)

- A questo punto, se necessario, è possibile modificarlo utilizzando TASTO + e TASTO e confermare premendo il tasto SANITARIO
- Il display visualizza P1
- Premere il TASTO + per passare alla Potenza nominale
- o II display visualizza P2
- o Premendo il tasto SANITARIO il display visualizza 00
- Leggere sull'analizzatore il valore di CO2 e attendere che si sia stabilizzato (alla potenza nominale)
- A questo punto, se necessario, è possibile modificarlo utilizzando TASTO + e TASTO e confermare premendo il tasto SANITARIO
- o Per uscire dalla procedura premere MODE

| G20 CO <sub>2</sub> max - min (**) | % | 9.0 ± 0.5 |
|------------------------------------|---|-----------|
| G31 CO <sub>2</sub> max - min (**) | % | 10 ± 0.5  |

(\*\*) Valori rilevati con tubo scarico concentrico ø 60÷100, lunghezza standard, temperature mandata-ritorno 80÷60 °C

#### TARATURA AUTOMATICA (P17 = 5):

Questa taratura è già eseguita in fabbrica in fase di produzione. Va eseguita nuovamente in caso di manutenzioni straordinarie (sostituzione scheda elettronica o valvola gas) o in caso di cambio gas sulla scheda caldaia.

Dopo aver impostato il parametro P17 uguale a 5 e avendo verificato che la caldaia non sia in stato OFF, dalla schermata principale premere contemporaneamente i tasti MODE e RESET, concludere il ciclo dei segmenti sul display, subito dopo aver concluso il ciclo dei segmenti premere il tasto TERMOSIFONE entro 5 secondi. Sul display comparirà la scritta "Auto" e subito dopo si accenderà la caldaia e nei successivi 5 minuti l'apparecchio esegue un ciclo di taratura. Alla fine del ciclo sul display uscirà la scritta P0, premendo il tasto MODE si esce dalla modalità di taratura automatica.

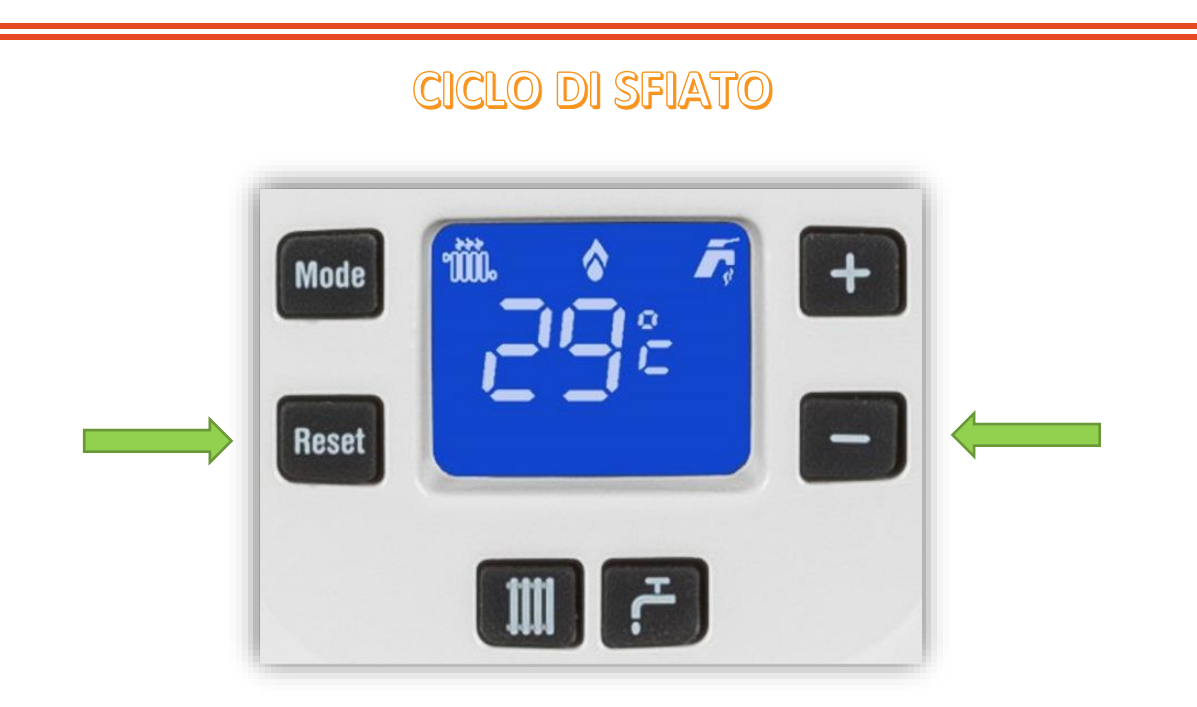

La caldaia offre la possibilità di effettuare un ciclo di sfiato, questo per permettere di espellere l'aria formatasi nell'impianto. Premendo contemporaneamente i tasti RESET e il TASTO - verrà visualizzata sul display la scritta AIR e il circolatore lavora ininterrottamente per circa 12 minuti. Per terminare l'operazione in qualsiasi momento è possibile premere il tasto RESET e il TASTO -.

# FUNZIONE SPAZZACAMINO // CONTROLLO COMBUSTIONE

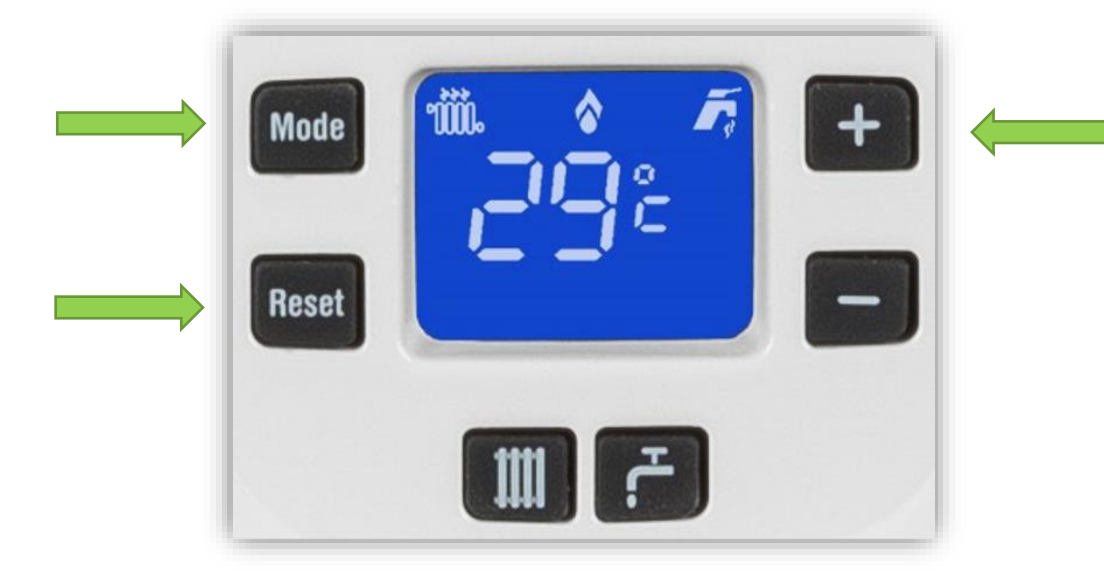

Con apparecchio spento, svitare la vite di fissaggio del tappo di chiusura del pozzetto analisi combustione (nella parte alta della caldaia). Inserire la sonda dell'analizzatore all'interno del pozzetto fino ad arrivare in battuta, estrarla quindi di circa 3 cm.

Con la caldaia in FUNZIONE INVERNO premere contemporaneamente i tasti MODE e RESET, attendere che si completa il giro dei led, premere il TASTO +, il display visualizza la scritta Hi: la caldaia sta funzionando alla massima potenza. Attendere circa 60 secondi e verificare sull'analizzatore il valore di CO2. Premere il TASTO - il display visualizza la scritta Lo: la caldaia sta funzionando alla minima potenza. Attendere circa 60 secondi e verificare sull'analizzatore il valore di CO2. Premere il TASTO - il display visualizza la scritta Lo: la caldaia sta funzionando alla minima potenza. Attendere circa 60 secondi e verificare sull'analizzatore sull'analizzatore il valore di CO2. Premere il TASTO - originalizzatore il valore di CO2. Per uscire dalla funzione spazzacamino premere contemporaneamente i tasti MODE e RESET.

È possibile effettuare la verifica della combustione anche in FUNZIONE ESTATE: premere il tasto SANITARIO per visualizzare la temperatura dell'acqua sanitaria, con il TASTO + portare il valore della temperatura acqua sanitaria al massimo (60°C), aprire un rubinetto dell'acqua calda alla massima portata. Premere contemporaneamente i tasti MODE e RESET, attendere che si completa il giro dei led, premere il TASTO +, il display visualizza la scritta Hi: la caldaia sta funzionando alla massima potenza. Attendere circa 60 secondi e verificare sull'analizzatore il valore di CO2, premere il TASTO - il display visualizza la scritta Lo: la caldaia sta funzionando alla massima potenze sull'analizzatore il valore di CO2. Premere circa 60 secondi e verificare sull'analizzatore il valore di CO2. Premere circa 60 secondi e verificare sull'analizzatore il valore di CO2. Premere circa 60 secondi e verificare sull'analizzatore il valore di CO2.

### ALLARMI

Di seguito vengono riportati i codici di errore della caldaia.

Se la lettera "r" precede l'allarme, allora questo potrà essere resettato dall'utente, altrimenti sarà necessario l'intervento del SAT/SIAT.

| Codice | Descrizione                                                                                           | Cause                                                                                                    | Soluzioni                                                                                                    |
|--------|----------------------------------------------------------------------------------------------------|----------------------------------------------------------------------------------------------------|----------------------------------------------------------------------------------------------------|
| E      | Errata sincronizzazione in fase di reset                                                              | Durante il ripristino di un allarme precedente non<br>viene completato il processo di reset. È sufficiente<br>procedere ad un ulteriore reset e l'errore si risolve | Premere il tasto RESET                                                                                                    |
| rE 01  | Nessuna accensione                                                                                    | La caldaia in caso di richiesta di riscaldamento<br>ambiente o produzione di acqua calda sanitaria<br>non si accende                                                | Premere il tasto RESET<br>Verificare corretto inserimento del<br>cavo di accensione.<br>Verificare pressione del gas<br>Verificare tubo corrugato presa d'aria<br>Verificare valvola gas<br>Verificare scheda elettronica                            |
| rE 02  | Sovratemperatura<br>mandata/ritorno riscaldamento<br>oppure termostato sicurezza<br>bassa temperatura | Intervento del termostato di sicurezza a seguito<br>di un'anomalia e conseguente surriscaldamento<br>dell'apparecchio                                               | Verificare che il TA sia collegato<br>correttamente<br>Premere il tasto RESET, se<br>l'anomalia si ripete attendere che<br>si raffreddi la caldaia (circa 30<br>minuti) e tentare un altro<br>ripristino.<br>Verificare impianto di<br>riscaldamento |
| E 03   | Intervento termostato fumi                                                                            | Intervento del termostato fumi a seguito di<br>un'anomalia e conseguente surriscaldamento<br>della temperatura dei fumi                                             | Verificare se termostato fumi<br>correttamente collegato<br>Verificare impianto scarico fumi                                                                                                    |
| E 04   | Bassa pressione acqua impianto                                                                        | La pressione all'interno dell'impianto è insufficiente<br>per far partire l'apparecchio                                                                             | Ripristinare la corretta pressione<br>dell'impianto                                                                                                    |
| E 05   | Alta pressione acqua impianto                                                                         | La pressione all'interno dell'impianto è troppo<br>elevata                                                                                                    | Ripristinare la corretta pressione dell'impianto                                                                                                    |
| E 06   | Anomalia sonda NTC sanitario                                                                          | L'apparecchio rileva un'anomalia della sonda NTC<br>sanitario, la produzione di acqua calda è comunque<br>garantita ma non in maniera ottimale                      | Verificare portata dell'acqua.<br>Verificare sonda NTC                                                                                                    |
| E 07   | Anomalia sonda NTC mandata<br>riscaldamento                                                           | L'apparecchio rileva un'anomalia della sonda NTC<br>mandata riscaldamento bruciatore OFF                                                                            | Verificare portata dell'acqua.<br>Verificare sonda NTC                                                                                                    |
| E 09   | Circolazione acqua insufficiente                                                                      | Blocco dell'apparecchio a seguito di un surriscalda-<br>mento causato da una scarsa circolazione dell'acqua<br>all'interno dell'impianto                            | Ripristinare la corretta pressione<br>dell'impianto riferendovi al capitolo<br>specifico.                                                                                                    |
| rE 11  | Guasto al circuito di fiamma                                                                          | È stata rilevata la presenza di fiamma nel<br>bruciatore in un momento in cui non è prevista                                                                        | Premere il tasto RESET.<br>Verificare l'impianto elettrico e<br>corretto collegamento di tutti i<br>componenti in scheda<br>Eseguire taratura<br>Verificare scheda elettronica                                                                       |
| E 11   | Circuito scarico condensa<br>bloccato                                                                 | È stata rilevata la presenza di acqua nella camera<br>di combustione                                                                                                | Verificare e pulire il circuito scarico condensa da eventuali ostruzioni                                                                                                    |
| rE 12  | Modulatore della valvola del gas<br>staccato                                                          | Probabile guasto al circuito elettrico della valvola gas                                                                                                    | Premere il tasto RESET<br>Verificare funzionamento valvola                                                                                                    |
| E 13   | Allarme sovratemperatura della<br>sonda di temperatura fumi                                           | Eccessiva temperatura fumi, auto ripristinante,<br>apparecchio funziona anche se non in modo<br>ottimale                                                            | Verificare se sonda fumi<br>correttamente collegata<br>Verificare impianto scarico fumi                                                                                                    |

| Codice | Descrizione                                                                    | Cause                                                                                                    | Soluzioni                                                                                                    |
|--------|--------------------------------------------------------------------------------|----------------------------------------------------------------------------------------------------|----------------------------------------------------------------------------------------------------|
| rE 13  | Allarme sovratemperatura della<br>sonda di temperatura fumi                    | Se la temperatura dei fumi corrisponde al valore<br>impostato si ha un blocco dell'apparecchio                                                                                                    | Premere il tasto RESET<br>Verificare impianto scarico fumi                                                                                                    |
| E 16   | Guasto alla sonda di<br>temperatura di ritorno<br>riscaldamento                | L'apparecchio rileva un'anomalia della sonda NTC<br>ritorno risc, apparecchio funziona ma non in<br>maniera ottimale                                                                                                    | Verificare impianto di riscaldamento<br>e funzionamento della sonda                                                                                                    |
| E 19   | Errata selezione misuratore di<br>portata d'acqua                              | Errata impostazione parametro P03                                                                                                    | Premere il tasto RESET<br>Verificare impianto idraulico                                                                                                    |
| E 21   | Massima differenza tra 2 NTC<br>guasto alla sonda di<br>riscaldamento          | Si verifica in caso di surriscaldamento<br>dell'apparecchio dovuto a una scarsa circolazione<br>d'acqua oppure una delle due sonde risc difettosa                                                                                   | Verificare impianto idraulico<br>Verificare circolatore (P46 da 1 a 0)<br>Verificare funzionamento circolatore<br>Se possibile abbassare la Potenza<br>della caldaia con parametro P10                                  |
| rE 28  | Numero massimo di blocchi<br>raggiunto                                         | Numero di reset disponibili, già eseguiti                                                                                                    | Verificare storico allarmi<br>Le anomalie sono resettabile per 5<br>volte consecutive, per avere a<br>disposizione altri 5 tentativi togliere<br>l'alimentazione alla caldaia per<br>circa 30 secondi.                  |
| E 37   | Anomalia di bassa tensione                                                     | Tensione di alimentazione inferiore ai limiti consentiti                                                                                                    | Ripristino automatico.<br>Verificare impianto elettrico                                                                                                    |
| E 40   | Rilevamento di frequenza di<br>rete errata                                     | La frequenza di rete in ingresso non è conforme                                                                                                    | Verificare impianto elettrico                                                                                                    |
| rE 41  | Perdita della fiamma per più di<br>6 volte consecutive                         | Si verifica in caso di segnalazione dell'errore perdita<br>della fiamma per più di 6 volte                                                                                                    | Premere il tasto RESET<br>Verificare impianto elettrico<br>Verificare elettrodo di accensione e<br>collegamento dello stesso sulla<br>scheda<br>Verificare scheda elettronica<br>Verificare tubo corrugato presa d'aria |
| E 42   | Anomalia dei pulsanti                                                          | L'apparecchio rileva un'anomalia sulla pulsantiera                                                                                                    | Verificare scheda elettronica                                                                                                    |
| E 43   | Errore nella comunicazione tra<br>caldaia e pannello comandi<br>distanza (PCD) | Errore di comunicazione tra caldaia e PCD (se colle-<br>gato), si verifica in caso di collegamento a un PCD<br>non compatibile o in caso di mancata<br>comunicazione tra caldaia e                                                  | Togliere tensione alla caldaia per<br>circa 30 secondi, quindi ripristinare<br>l'alimentazione.<br>Verificare scheda elettronica<br>Verificare collegamenti elettrici                                                   |
| rE 44  | Superamento accumulo tempo<br>massimo aperture ravvicinate<br>valvola gas      | La valvola gas rimane aperta per un tempo<br>superiore a quello previsto per il normale<br>funzionamento senza che la caldaia parta                                                                                                 | Premere il tasto RESET                                                                                                    |
| E 62   | Richiesta taratura                                                             | L'apparecchio non funziona, è necessario ritarare<br>l'apparecchio                                                                                                    | Effettuare taratura                                                                                                    |
| rE 72  | Delta T riscaldamento<br>dell'accensione non è avvenuta                        | Mancata lettura incremento termico sonda<br>mandata riscaldamento                                                                                                    | Premere il tasto RESET<br>Verificare portata dell'acqua<br>Verificare funzionamento della sonda<br>Verificare collegamenti elettrici                                                                                    |
| E 78   | Bassa pressione gas sulla rete                                                 | La pressione del gas in ingresso all'apparecchio in alcuni momenti non è sufficiente                                                                                                    | Verificare i valori di pressione del gas                                                                                                    |
| E 79   | Bassa pressione gas sulla rete /<br>Cattiva evacuazione fumi<br>scarico        | La pressione del gas in ingresso all'apparecchio in<br>alcuni momenti non è sufficiente o il canale fumi di<br>scarico non permette un'evacuazione corretta dei<br>fumi combusti e si presente un ritorno di condensa<br>in caldaia | Verificare i valori di pressione del gas<br>Sistemare lo scarico fumi                                                                                                    |
| rE 80  | Problema di apertura valvola<br>gas                                            | Mancata apertura valvola gas                                                                                                    | Premere il tasto RESET<br>Verificare impianto gas<br>Verificare pulizia valvola<br>Verificare funzionamento valvola                                                                                                    |

| Codice | Descrizione                                           | Cause                                                                                                    | Soluzioni                                                                                                    |
|--------|-------------------------------------------------------|----------------------------------------------------------------------------------------------------|----------------------------------------------------------------------------------------------------|
| E 83   | Allarme per problema nella combustione / scarico fumi | Scarico fumi / entrata aria ostruiti                                                                                                    | Verificare impianto scarico fumi                                                                                                    |
| E 84   | Problematica lato gas                                 | Si tratta di un'anomalia interna alla caldaia e non<br>viene mostrata a display, visibile da storico allarmi                                                                  | Eseguire calibrazione completa<br>Verificare valvola gas<br>Verificare scheda elettronica                                                         |
| E 86   | Allarme ventilatore                                   | Il ventilatore è fermo o ruota a un numero di giri<br>errato                                                                                                    | Verificare collegamenti elettrici<br>Verificare funzionamento ventilatore<br>Verificare scheda elettronica                                        |
| rE 87  | Problema nel circuito valvola<br>gas                  | Viene rilevata un'anomalia di uno dei componenti<br>che gestiscono la valvola gas                                                                                             | Premere il tasto RESET<br>Verificare collegamenti elettrici<br>Verificare pulizia valvola<br>Verificare funzionamento valvola                     |
| E 88   | Temperatura acqua<br>riscaldamento elevata            | La temperatura acqua riscaldamento ha superato i<br>limiti impostati                                                                                                    | Verificare impianto di riscaldamento<br>Modificare parametro P46 da 1 a 0<br>Se compare in sanitario verificare<br>pulizia scambiatore secondario |
| rE 89  | Errore valvola gas                                    | Rilevato un problema sul controllo della combustione                                                                                                    | Premere il tasto RESET<br>Verificare pulizia valvola<br>Verificare funzionamento valvola                                                          |
| rE 91  | Anomalia software regolazione combustione             | Malfunzionamento della scheda elettronica                                                                                                    | Premere il tasto RESET                                                                                                    |
| E 95   | Anomalia cavo elettrodo                               | Si tratta di un'anomalia interna alla caldaia e non<br>viene mostrata a display, visibile da storico allarmi<br>Elettrodo a massa o contatto elettrodo-scheda non<br>corretto | Verificare connessioni cavo<br>accenditore<br>Verificare elettrodo<br>Verificare scheda elettronica                                               |
| rE 98  | Anomalia software scheda                              | Malfunzionamento della scheda elettronica                                                                                                    | Premere il tasto RESET                                                                                                    |
| rE 99  | Errore generico                                       | Anomalia rilevata                                                                                                    | Premere il tasto RESET                                                                                                    |

#### ALLARME 01: VERIFICARE CHE IL CAVETTO ROSSO DELL'ACCENSIONE SIA INSERITO CORRETTAMENTE NELLA LINGUETTA DELLA SCHEDA ELETTRONICA

#### ALLARME 02: VERIFICARE IL COLLEGAMENTO DEL TERMOSTATO AMBIENTE

Alcuni errori non vengono mostrati sul display ma sono visibili solamente dallo storico allarmi. In queste situazioni può capitare che il display si illumini in maniera intermittente o che sullo stesso venga mostrata la scritta RESET nella parte bassa (premere il pulsante Reset per resettare tale allarme).

## RIDUZIONE EVENTUALE RUMOROSITA'

#### **AZIONI PRIMARIE**

- 1. Controllare la corretta installazione della fumisteria. La non corretta installazione della fumisteria ha effetto sulla rumorosità della Caldaia;
- 2. Tramite Pannello Remoto, attivare programmazione oraria della caldaia per renderla operativa in modo ottimale (es.: non nelle ore notturne e quando non serve);
- Attivare funzione spazzacamino con tasti "Mode" e "Reset", con tasti + e selezionare Max e min, e controllare la combustione.
  Se ok, STOP
  Se ko, effettuare la calibrazione

### CAUSA SOSPETTA: VALVOLA GAS

- 1. Se il rumore è un sibilo ed è alla minima potenza, agire sul PAR.62 portandolo al valore 1.
- 2. Se il rumore è simile ad un battito, agire sul PAR.62 portandolo al valore 3.
- 3. Se il rumore persiste, aumentare il PAR 12. Seleziona la minima velocità del ventilatore (espressa in % rispetto alla massima velocità assoluta).
- 4. Sostituire la valvola;

o ATTENZIONE, l'effetto del "battito" della valvola non può essere eliminato completamente. o ATTENZIONE, dopo sostituzione valvola occorre effettuare calibrazione con P 17 =5.

### CAUSA SOSPETTA: VENTILATORE

1. Agire su PAR.29 RAMPA RISCALDAMENTO DOPO LENTA ACCENSIONE. Seleziona la rampa di aumento dal minimo al massimo della potenza erogata dopo la fase di lenta accensione in fase riscaldamento.

Valore di default 12 = 120 sec, valore massimo 80 = 800 sec.

- Se il rumore persiste, agire su PAR 10 MASSIMO RISCALDAMENTO, Seleziona la massima velocità del ventilatore in fase riscaldamento (espressa in % rispetto alla massima velocità assoluta). La caldaia è range rated, quindi il valore si può diminuire per adattare la potenza erogata alla richiesta dell'impianto.
- 3. Sostituire il ventilatore.

## COLLEGAMENTI ELETTRICI

Per accedere alla scheda della caldaia rimuovere il mantello, abbassare lo sportello frontale e rimuovere il coperchio posteriore.

Qui di seguito si riporta lo schema elettrico della scheda della caldaia, con evidenziati i principali collegamenti da realizzare:

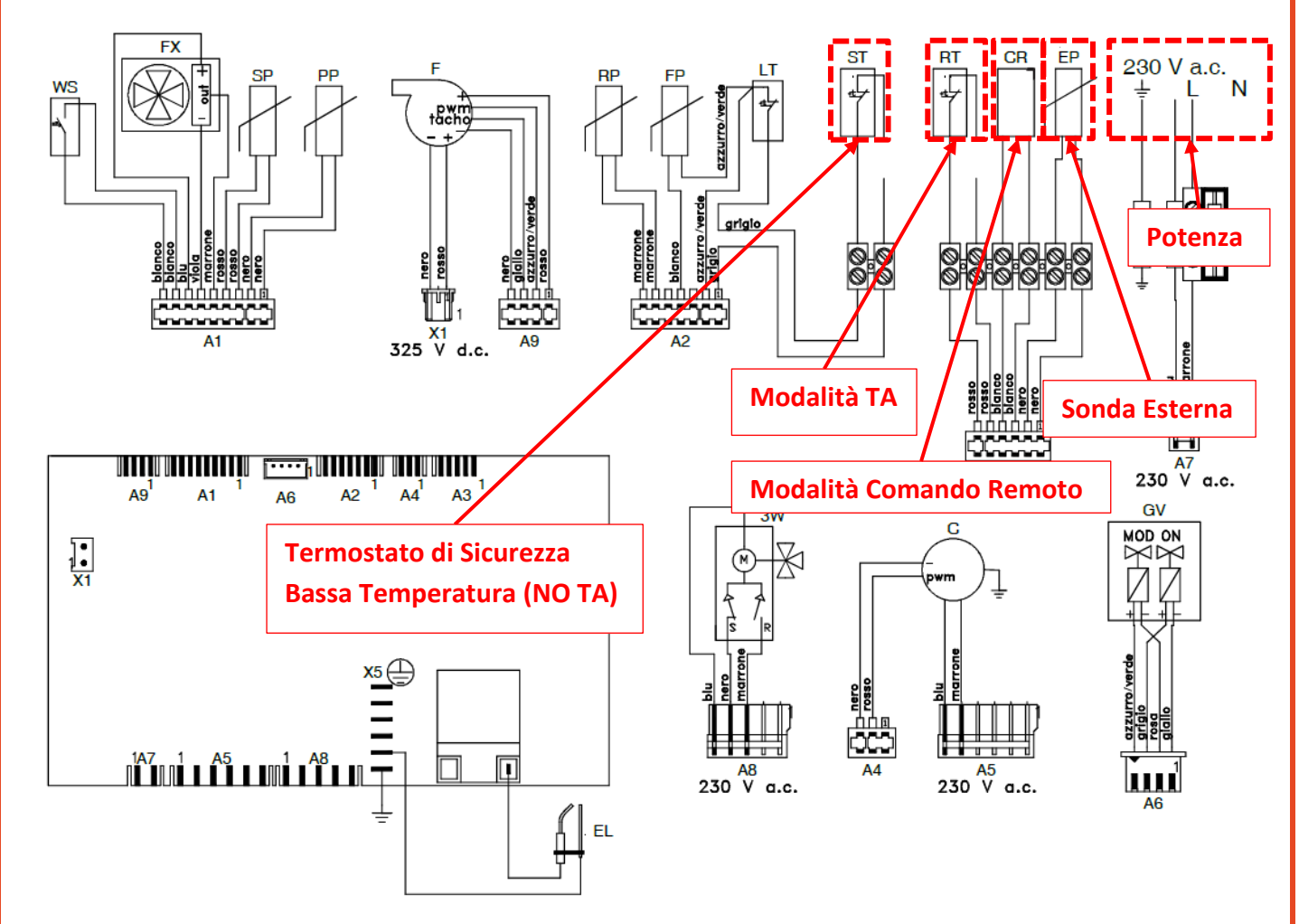

ATTENZIONE!! IL TERMOSTATO AMBIENTE DEVE ESSERE COLLEGATO COME DA SCHEMA ELETTRICO (2 FILI ROSSI). UN ERRATO COLLEGAMENTO FARA' BLOCCARE LA CALDAIA, ESEMPIO SUL MORSETTO TERMOSTATO DI BASSA TEMPERATURA (2 FILI GRIGI) LA CALDAIA ANDRA' IN ALLARME ALO2.

NEL CASO LA CALDAIA, IN FASE DI ACCENSIONE, NON RILEVASSE LA FIAMMA VERIFICARE CHE IL CAVO ARANCIO DELL'ELETTRODO SIA COLLEGATO CORRETTAMENTE ALL'INTERNO DELLA SCHEDA ALTRIMENTI SI VERIFICHERA' AL01 O AL03.

SE COLLEGATO COMANDO REMOTO, RIMUOVERE PONTICELLO ROSSO SU MORSETTI TA/RT ALTRIMENTI LA CALDAIA RISULTERA' SEMPRE IN CHIAMATA DI RISCALDAMENTO.

## COLLEGAMENTO MULTI-ZONA

Nel caso di collegamento multi-zona collegare uno o più termostati ambiente e il comando remoto come di seguito.

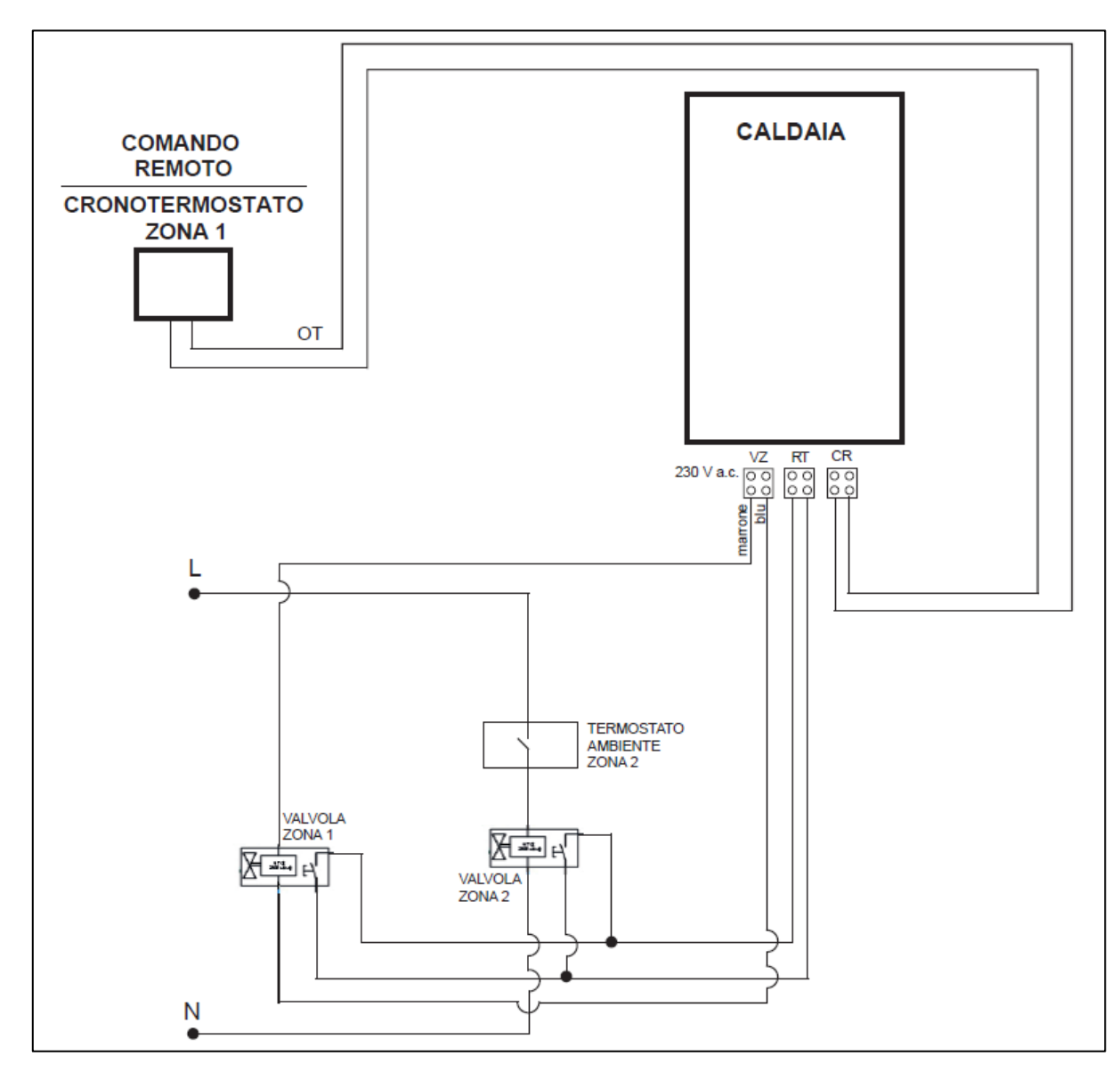

Far passare il cavo di alimentazione della valvola di zona principale (VALVOLA ZONA 1) controllata dal comando remoto nella sede specifica sul fondo della caldaia ed effettuare i collegamenti elettrici al morsetto denominato VZ. Collegare comando remoto tramite Opentherm e finecorsa valvole di zona come indicato nello schema sopra riportato.

Impostare il parametro 75 al valore di temperatura di mandata che meglio si adegua al vostro impianto. Tale set point di temperatura di mandata verra' utilizzato per tutte le zone comandate da TA aggiuntivi se il comando remoto non è in richiesta. Se il comando remoto e' in richiesta di riscaldamento, il valore di set point della temperatura di mandata sara' calcolato e imposto alla caldaia dal comando remoto in base alle curve di termoregolazione. Tale set point sarà uguale per tutte le zone in richiesta.

Attenzione, se il parametro 75 non viene modificato e rimane quindi uguale a 0, la logica multizona è disabilitata e la caldaia funziona regolarmente (sul morsetto VZ non esce tensione).

### MODULAZIONE POTENZA - RANGE RATED

Tramite la modifica del parametro P10 è possibile depotenziare la caldaia nei casi in cui questa risulti sovradimensionata rispetto all'impianto.

Di seguito si riportano i grafici per identificare il valore del parametro P10 in funzione della potenza desiderata.

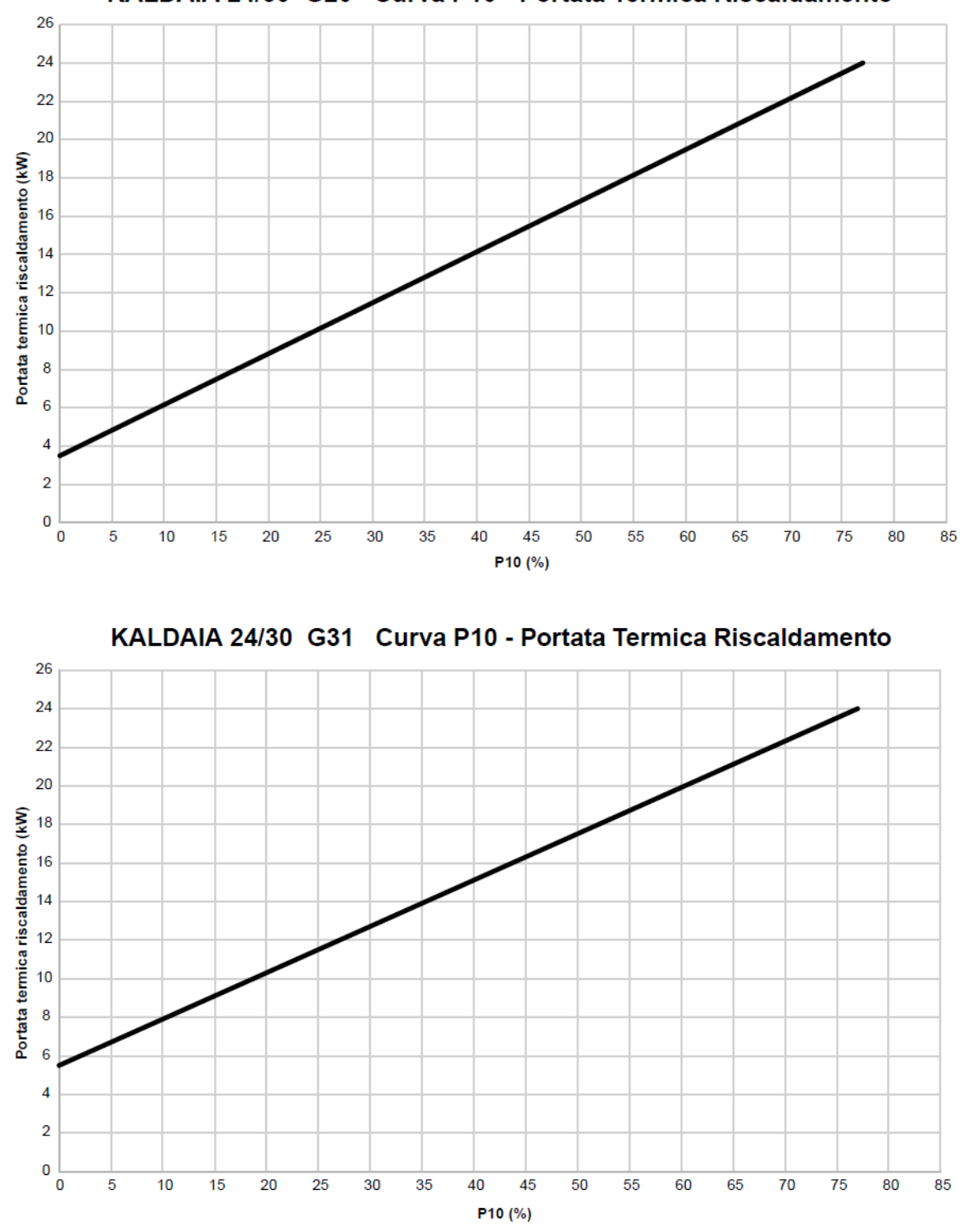

KALDAIA 24/30 G20 Curva P10 - Portata Termica Riscaldamento

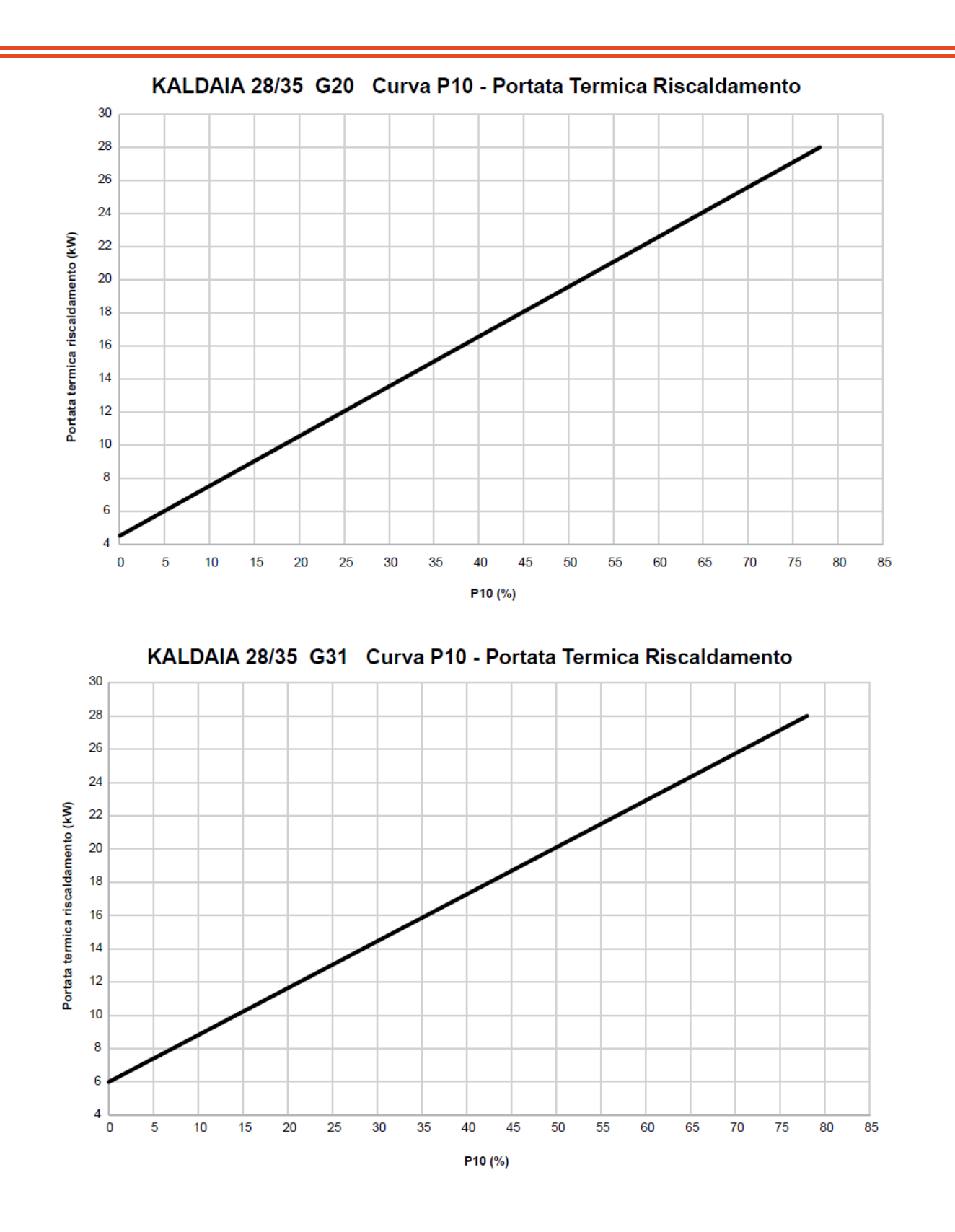

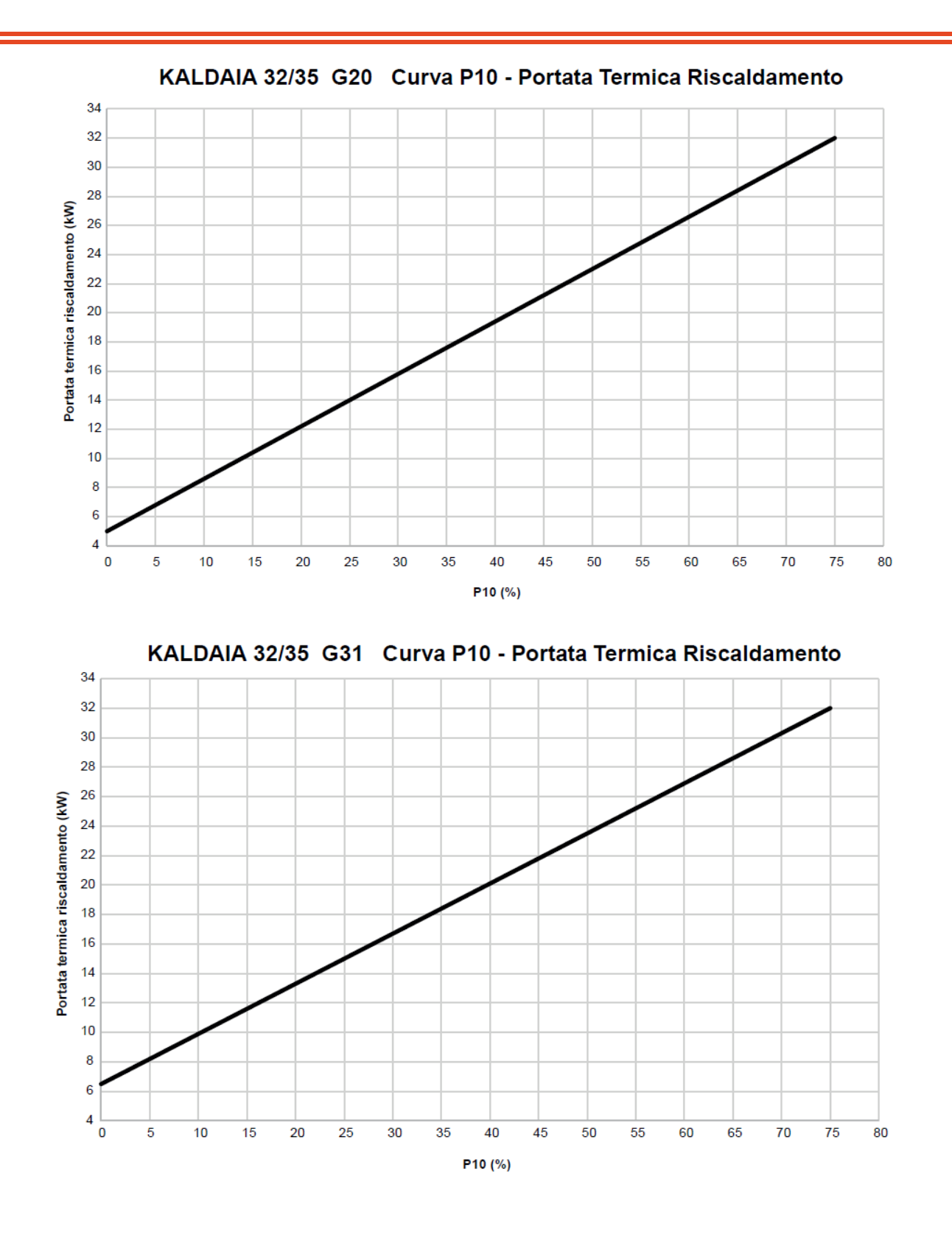

### COMANDO REMOTO RC21

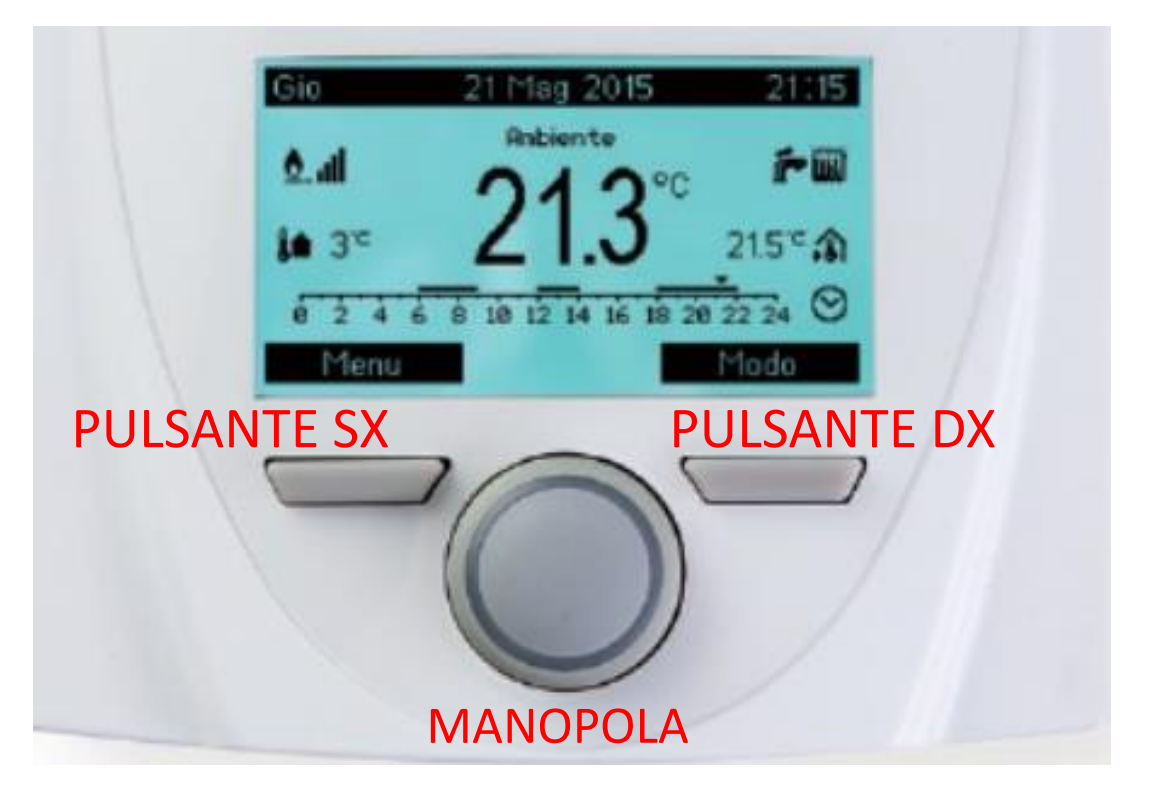

Collegare il comando remoto in Opentherm alla caldaia su apposito morsetto CR/REC (2 fili bianchi) e verificare che il ponticello sul termostato ambiente sia stato rimosso.

### DESCRIZIONE INTERFACCIA UTENTE

| Tasto       | Funzione                                                                         |  |  |
|-------------|----------------------------------------------------------------------------------|--|--|
| Dulcanto ov | Pulsante Menu per accedere al menù di impostazioni del cronotermostato.          |  |  |
| Puisante sx | Nei sottomenù agisce da pulsante Esci per tornare alla schermata principale.     |  |  |
| Dulcanta dy | Pulsante Modo per modificare le modalità di funzionamento del riscaldamento.     |  |  |
| Puisante ux | Nei sottomenù agisce da pulsante Indietro per tornare alla schermata precedente. |  |  |
|             | Tramite la rotazione della manopola permette la modifica dei parametri o delle   |  |  |
| Manopola    | temperature.                                                                     |  |  |
|             | Tramite la pressione è possibile confermare l'operazione.                        |  |  |

#### ACCESSO A PARAMETRI CALDAIA

Con il comando remoto collegato alla caldaia tramite Opentherm è possibile entrare nella modalità TSP (Parametri) e gestire la caldaia dal comando stesso. I passaggi sono i seguenti:

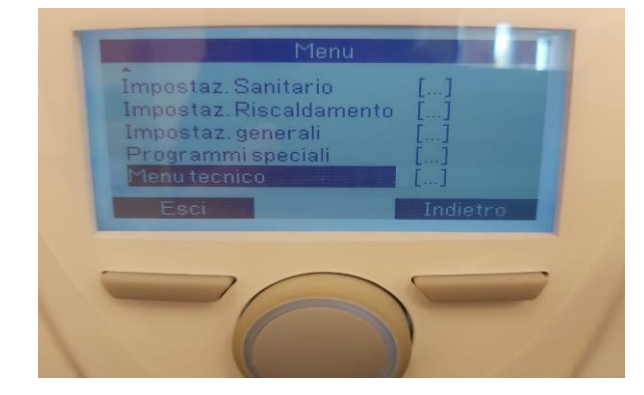

Per accedere ai parametri (TSP) premere il tasto SX (MENU') ruotare con la Manopola Centrale (di seguito MC) sino ad arrivare a MENU' TECNICO poi premere MC

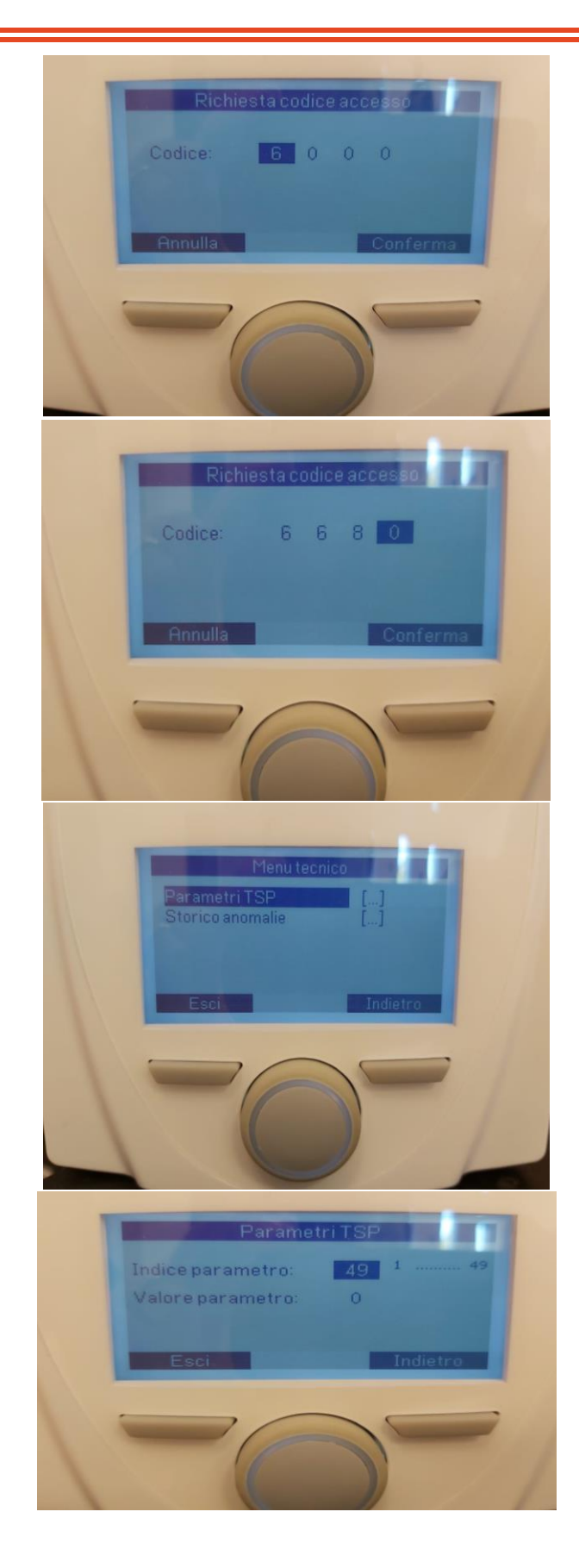

Ti chiederà una PSW (6680) ruotare la MC sino a raggiungere 6 premi MC successivamente alla seconda cifra ripeti l'operazione, ruoti MC arrivato a 6 premi MC e così via sino al 6680

#### Dopo aver inserito la PW (6680) premi il tasto DX per Conferma

Sul display apparirà Parametri TSP, premi MC per accedere ai valori dei parametri

Ruoto MC sino ad arrivare a 49, premo MC e sempre con la stessa ruoto sino a trovare 49 e confermo con il tasto DX Conferma

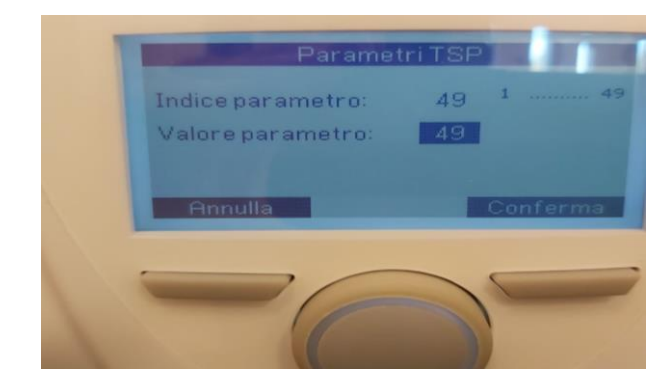

A questo punto è possibile, ruotando la manopola centrale, verificare e modificare tutti i parametri.

Ruotando la manopola evidenzio il parametro, sotto vedrò il valore impostato mentre a fianco vedrò il campo del valore del parametro stesso.

Se lo volessi modificare, premere la manopola, evidenziare il valore, lo modifico e con la manopola stessa confermo e così via per tutti i parametri.

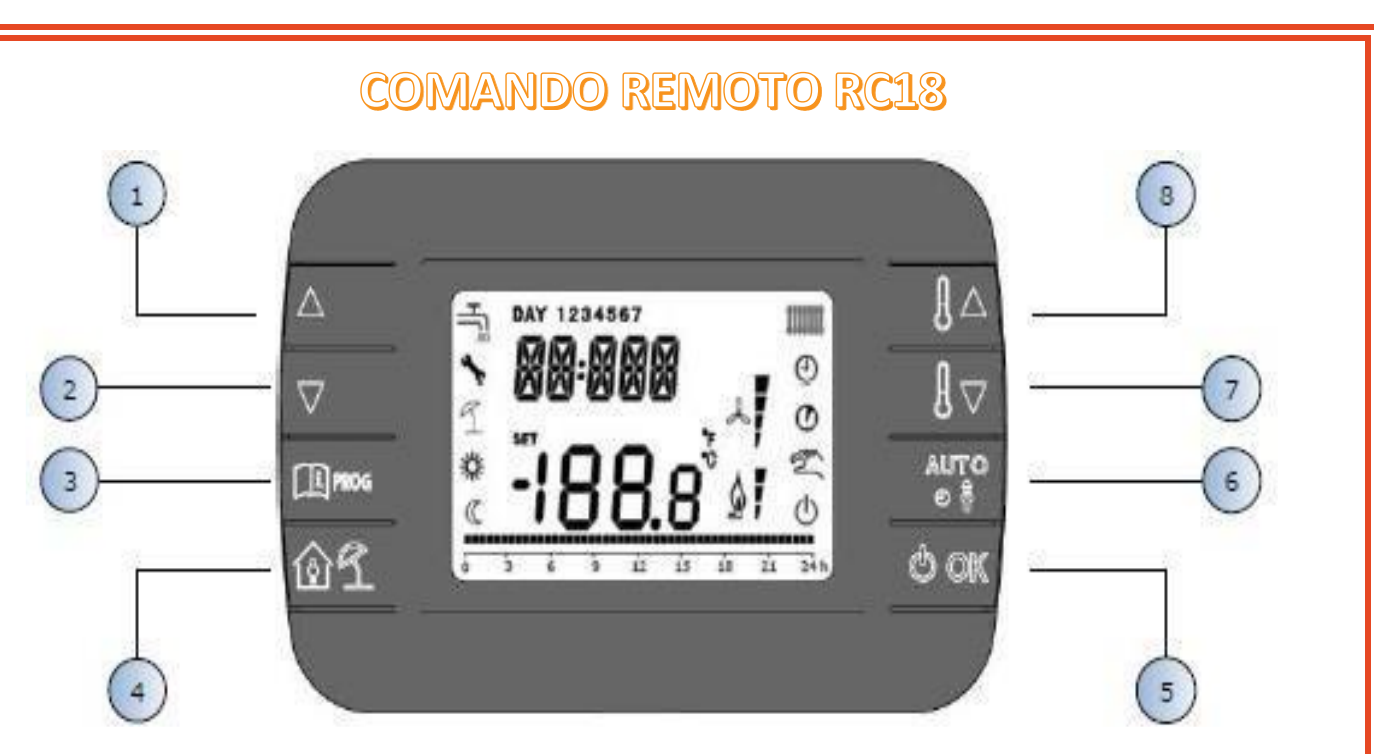

Collegare il comando remoto in Opentherm alla caldaia su apposito morsetto CR/REC (2 fili bianchi) e verificare che il ponticello sul termostato ambiente sia stato rimosso.

| DESCRIZIONE INTERFACCIA OTENTE |                                                                                                |  |  |
|--------------------------------|------------------------------------------------------------------------------------------------|--|--|
| Tasto                          | Funzione                                                                                       |  |  |
| 1/2                            | Permettono di scorrere la lista dei parametri e di modificarne il valore. In caso di sanitario |  |  |
|                                | abilitato, il tasto permette di accedere alla modalità di modifica del set- point sanitario.   |  |  |
| 3                              | Permette l'accesso alla modalità di visualizzazione informazioni e di modifica dei parametri.  |  |  |
|                                | Nei sottomenù è usato per tornare al livello precedente.                                       |  |  |
| 4                              | Abilita la funzione temporizzata o la modalità vacanza.                                        |  |  |
| 5                              | Permette di selezionare lo stato operativo del comando remoto: OFF (stand-by), INV (inverno),  |  |  |
|                                | EST (estate).                                                                                  |  |  |
|                                | Nella modalità di modifica dei parametri, consente la selezione e la conferma del valore.      |  |  |
| 6                              | In modo operativo inverno, consente la selezione della modalità di gestione del set-point      |  |  |
|                                | ambiente: AUTO (programmazione oraria), COMF (manuale Comfort), ECO (manuale Economy).         |  |  |
|                                | Nei sottomenù è usato per tornare al livello precedente.                                       |  |  |
| 7/8                            | Dalla visualizzazione base, permettono di visualizzare e modificare il set-point.              |  |  |
|                                | Nella modalità di modifica dei parametri, permettono la modifica del valore degli stessi.      |  |  |
|                                |                                                                                                |  |  |

### DESCRIZIONE INTERFACCIA UTENTE

### ACCESSO A PARAMETRI CALDAIA

- 1. Dalla schermata HOME tenere premendo il tasto 3 (PROG) per circa 3 secondi finchè a video comparirà la scritta TIME
- 2. Premere contemporaneamente il tasto 4 (OMBRELLO) e il tasto 5 (OK) per accedere al MENU' INSTALLATORE (scorrerà la scritta INST e successivamente rimarrà la scritta TIME)
- 3. Scorrere con il tasto 2 (FRECCIA GIU') fino a selezionare PARAM e confermare con tasto 5 (OK)
- 4. Scorrere con il tasto 2 (FRECCIA GIU') fino a PSW e confermare con il tasto 5 (OK)
- 5. Valorizzare PSW al valore 77 scorrendo con il tasto 1(FRECCIA SU) e confermare con tasto 5 (OK)
- 6. Tornare indietro di un livello premendo il tasto 3 (PROG)
- 7. Scorrere con il tasto 2 (FRECCIA GIU') fino a BOIL e confermare con tasto 5 (OK) per accedere ai parametri di caldaia

KA-MS 01.02 - 09/'23

- 8. Scorrere con il tasto 1 (FRECCIA SU) fino al parametro 49 (PM 49) e confermare con il tasto 5 (OK), premere OK un paio di volte finchè non lampeggia il valore del parametro pari a 0
- 9. Valorizzare il PM 49 con il valore 49, scorrendo con il tasto 1 (FRECCIA SU), e confermare con tasto 5 (OK)

A questo punto possiamo valorizzare tutti i parametri della caldaia e modificarli come necessario, riferendosi a quanto riportato nella sezione parametri del presente manuale.

### MODIFICA TEMPERATURA DI MANDATA RISCALDAMENTO

- 1. Dalla schermata HOME tenere premendo il tasto 3 (PROG) per circa 3 secondi finchè a video comparirà la scritta TIME
- 2. Scorrere con il tasto 2 (FRECCIA GIU') fino a selezionare PARAM e confermare con tasto 5 (OK)
- 3. Scorrere con il tasto 2 (FRECCIA GIU') fino a CH SL e confermare con il tasto 5 (OK)
- 4. Modificare con i tasti 7 e 8 (MODIFICA TEMPERATURA) la temperatura di mandata acqua in riscaldamento e confermare con il tasto 5 (OK)
- 5. A questo punto è possibile uscire premendo più volte il tasto 3 (PROG).

Quando il comando remoto è collegato, non è possibile modificare la temperatura di mandata riscaldamento dal pannello caldaia.

### MODIFICA TEMPERATURA SANITARIO

- 1. Dalla schermata HOME, quando il cronotermostato si trova in modalità INV o in modalità EST, premere il tasto 1 (FRECCIA SU) e verrà visualizzata la temperatura di set-point sanitario.
- 2. Modificare con i tasti 7 e 8 (MODIFICA TEMPERATURA) la temperatura di set-point sanitario

Quando il comando remoto è collegato, non è possibile modificare la temperatura di set-point sanitario dal pannello caldaia.

### COMANDO REMOTO WI-FI

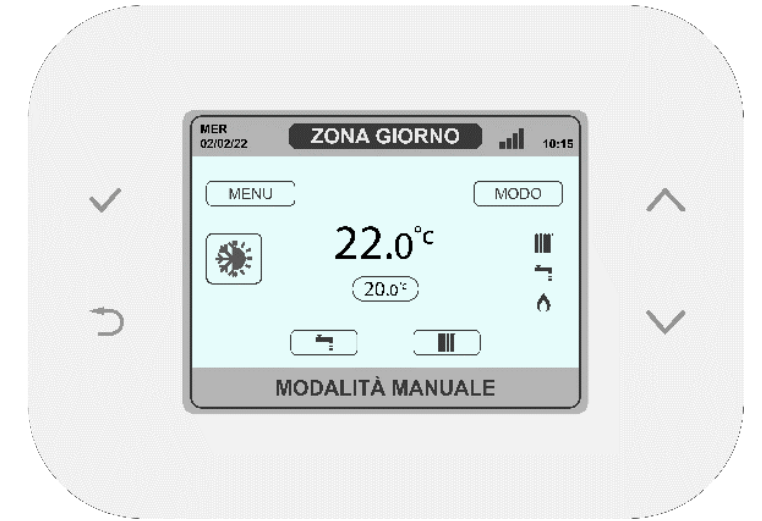

Collegare il comando remoto in Opentherm alla caldaia su apposito morsetto CR/REC (2 fili bianchi) e verificare che il ponticello sul termostato ambiente sia stato rimosso.

Alimentare il comando remoto tramite apposito trasformatore a corredo rispettando polarità + e -.

### **CONFIGURAZIONE WI-FI**

Per la configurazione del Wi-Fi fare riferimento al libretto di istruzioni a corredo del prodotto.

#### ACCESSO A PARAMETRI CALDAIA

- 1. Dalla schermata principale selezionare MENU muovendo la selezione con le frecce e confermare con il tasto Conferma in alto a sinistra
- 2. Dalla schermata menù tenere premuti contemporaneamente i due tasti in basso (Indietro e Freccia giù) per alcuni secondi finché non compare la richiesta di inserimento password
- 3. Con le frecce impostare il valore su 1 e premere il tasto Conferma
- 4. Selezionare la voce IMPOSTAZIONI e premere Conferma
- 5. Scorrere fino a selezionare la voce PARAMETRI TSP e premere nuovamente Conferma
- 6. Selezionare il parametro 49 muovendosi con le frecce, premere conferma e così il valore (di default 0) inizierà a lampeggiare
- 7. Impostare il valore a 49 e attendere alcuni secondi

A questo punto possiamo valorizzare tutti i parametri della caldaia e modificarli come necessario, riferendosi a quanto riportato nella sezione parametri del presente manuale.